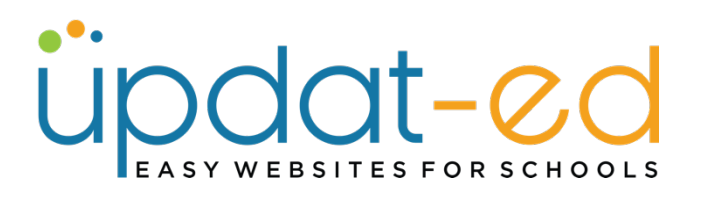

# **Working with Widgets**

Widgets are short snippets of important information that can be created and housed on your homepage and/or any page of your website. Popular widgets include:

- Calendar
- Quick View
- Translator
- SunSmart
- Contact Details
- Acknowledgment to the Traditional Owners of the land

They are handy because they can be created in one place but housed in multiple areas of your website along with being included in your eNews.

# To create a widget

• WEBSITE CONTENT – Widgets - Click on Create New

| WEBSITE          | EVENTS MEDIA            | Articles COMMUNICATE |                     |
|------------------|-------------------------|----------------------|---------------------|
| Pages Navigation | Widgets Widget Selector |                      | Create New Show All |
|                  |                         |                      | search              |
| Manage Wi        | dgets                   |                      |                     |
|                  |                         |                      |                     |
|                  | Name                    | Created              | Actions             |
|                  | Quickview               | 30/05/2018           | II /                |
| 0                | Contact Us              | 01/10/2019           | m 🥖 😂               |
| 0                | Translator              | 08/06/2021           | III 🥖 😂             |
|                  |                         | << previous next >>  |                     |
|                  |                         |                      |                     |

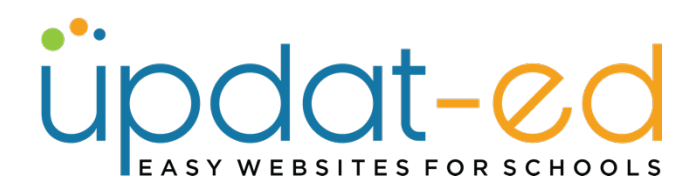

 Give your widget a name – and add the content to your widget as you would for any other page of your website. Then click "Add Section"

|         | Add a widgets                                                                                                    |
|---------|----------------------------------------------------------------------------------------------------|
| Name    | Acknowledgement                                                                                                    |
| Content | File       Edit       View       Insert       Format       Tools       Table       Help $\mathcal{H}$ $\mathcal{H}$ $\mathcal{H}$ E $\mathcal{H}$ $\mathcal{H}$ </td |
|         | respects to Elders past, present and emerging throughout Australia.                                                                                                    |

• You will land back on the widgets menu with a list of the widgets available on your site.

| WEBSITE     | EVENTS EVENTS                                         | Articles | соммилісате                                                     | USERS  | SETUP                                                                                                    |
|-------------|-------------------------------------------------------|----------|-----------------------------------------------------------------|--------|----------------------------------------------------------------------------------------------------|
| Pages Na    | avgation Widgets Widget Selector                      |          |                                                                 | search | ate New Show                                                                                                    |
| mana        | ge widgets                                            |          |                                                                 |        |                                                                                                    |
| The Section | n has been saved                                      |          |                                                                 |        |                                                                                                    |
| The Section | n has been saved                                      |          | Created                                                         |        | Actions                                                                                                    |
| The Section | n has been saved Name Quickview                       |          | Created 30/05/2018                                              |        | Actions                                                                                                    |
| The Section | has been saved Name Quickview Contact Us              |          | Created<br>30/05/2018<br>01/10/2019                             |        | Actions                                                                                                    |
| The Section | n has been saved Name Quickview Contact Us Translator |          | Created<br>30/05/2018<br>01/10/2019<br>08/06/2021               |        | Actions<br>Actions<br>Act |
| The Section | Name Quickview Contact Us Translator Acknowledgement  |          | Created<br>30/05/2018<br>01/10/2019<br>08/06/2021<br>24/02/2023 |        | Actions<br>Actions<br>Act |

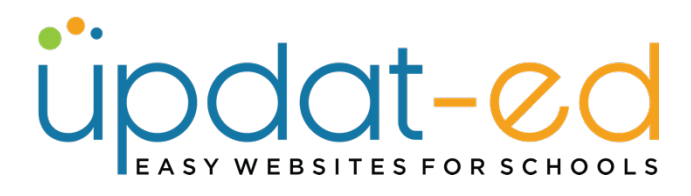

• To house this widget on your homepage, click on Widget Selector.

| Pages Navigation Widgets | Widget Selector Homepage Bottom Widgets                              |                                       |
|--------------------------|----------------------------------------------------------------------|---------------------------------------|
|                          | Attach Widgets on Home Page                                          |                                       |
| Widget                   | Select Widgets   Choose the sections you would like to appear in the | he side navigational structure.       |
|                          | Event Calendar 😣 Sort Order 1                                        |                                       |
|                          | Contact Us 😵 Sort Order 3                                            |                                       |
|                          | Quickview 😢 Sort Order 2                                             | You can sequence your                 |
|                          | Translator 😢 Sort Order 4                                            | widgets using the                     |
|                          | Update Cancel                                                        | numbering system next to "Sort Order" |
|                          |                                                                      |                                       |
|                          |                                                                      |                                       |

- The above image shows a list of widgets that are currently on your homepage. They sit 4 in a row, a 5<sup>th</sup> widget will now create a new line of widgets.
- To add your newly created widget, click on the dropdown menu "Select Widget"

| Pages  | Navigation | Widgets | Widget Selector                                    | Homepage Bottom Widgets                           |
|--------|------------|---------|----------------------------------------------------|---------------------------------------------------|
|        |            |         | Attach V                                           | Vidgets on Home Page                              |
| Widget |            |         | ✓ Select Widg<br>Blogs<br>NewsLetter<br>Acknowledg | gets ose the sections you would like to a order 1 |
|        |            |         | Quickview 😒<br>Translator 😣                        | Sort Order 2<br>Sort Order 4                      |
|        |            |         | Update                                             | Cancel                                            |
|        |            |         |                                                    |                                                   |

Choose your Acknowledgement Widget and click **Update**.

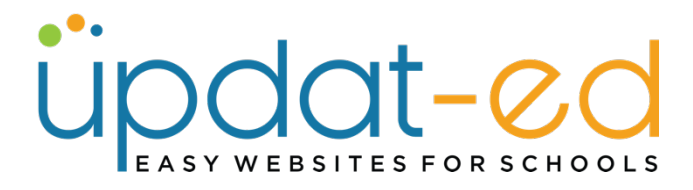

• Give your widget a number, depending on where you would like it to sit on your homepage, then click **Update**.

| avigation Widgets | get Selector Homepage Bottom Widgets                                                                                                    |
|-------------------|----------------------------------------------------------------------------------------------------|
|                   | ttach Widgets on Home Page                                                                                                    |
|                   | elect Widgets   Choose the sections you would like to appear in                                                                                                    |
|                   | ent Calendar 😣 Sort Order 1                                                                                                    |
|                   | ntact Us 😵 Sort Order 3                                                                                                    |
|                   | ickview 😣 Sort Order 2                                                                                                    |
|                   | nslator 😣 Sort Order 4                                                                                                    |
|                   | xnowledgement Sort Order 5                                                                                                    |
|                   | pdate Cancel                                                                                                    |
|                   | ant Calendar       Sort Order       1         ntact Us       Sort Order       3         ckview       Sort Order       2         nslator       Sort Order       4         cnowledgement       Sort Order       5         update       Cancel |

• Visit your website to see your new widget.

| EVENT CALENDAR                                                                                                    | EVENT QUICK VIEW                                                                                                    | CONTACT US                                                                                                    | TRANSLATOR      |
|----------------------------------------------------------------------------------------------------|----------------------------------------------------------------------------------------------------|----------------------------------------------------------------------------------------------------|-----------------|
| K       FEBRUARY 2023       K         S       M       T       W       T       F       S         1       2       3       4       1       2       3       4         1       2       3       4       15       16       17       18         12       13       14       15       16       17       18         10       0       10       10       10       15       16       17       18         10       0       10       10       10       10       10       15       16       17       18         10       0       10       10       10       10       10       15       16       17       18         10       0       10       10       10       10       10       15       16       17       18         10       0       10       10       10       10       15       16       17       18         10       0       10       10       10       10       10       15       16       16       16       16       16       16       16       16       16       16 <td>Curriculum Day<br/>No students required at school<br/>Mon 27th February<br/>Athletics Day<br/>Held on the school oval.<br/>Wed 1st March<br/>Walk to school day<br/>Please join us for our walk to<br/>Fri 10th March</td> <td>Website Enquiries         Info@sponsor-ed.com.au         Helpdesk Support         E: helpdesk@sponsor-ed.com.au         P: 1300 755 010         Microsoft Collins St.         Dockands VIC 3008         ABM: 99 132 289 895</td> <td>Select Language</td> | Curriculum Day<br>No students required at school<br>Mon 27th February<br>Athletics Day<br>Held on the school oval.<br>Wed 1st March<br>Walk to school day<br>Please join us for our walk to<br>Fri 10th March | Website Enquiries         Info@sponsor-ed.com.au         Helpdesk Support         E: helpdesk@sponsor-ed.com.au         P: 1300 755 010         Microsoft Collins St.         Dockands VIC 3008         ABM: 99 132 289 895 | Select Language |

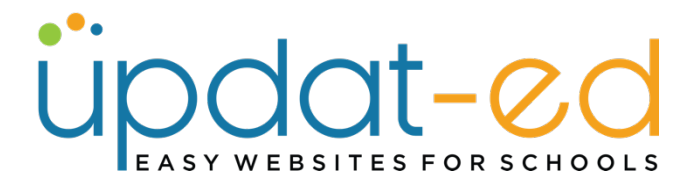

red by Google Tra

 If you would like to change the order of your widgets, go to Website Content – Widget Selector. Re-number your sort order and click Update

| Wid | get Select Widge<br>Translator Contact US Quickview C<br>Event Calenda<br>Acknowledgen | S Choose the sections you would like to a Sort Order S Sort Order S Sort Order S Sort Order C S Sort Order 1 ment S Sort Order 4 | ppear in the s |
|-----|----------------------------------------------------------------------------------------|----------------------------------------------------------------------------------------------------|----------------|
|     |                                                                                        |                                                                                                    |                |
|     |                                                                                        |                                                                                                    |                |

 If you would like to display your widget on a page on your website, go to Website Content – Pages and click on the pencil beside the page you would like to display your widget.

| Pages | App Pages Navigation | Widgets W | /idget Selector | Homepage Bottom Widgets     | Quick Push |   |          | Create New | y s   | now All |
|-------|----------------------|-----------|-----------------|-----------------------------|------------|---|----------|------------|-------|---------|
|       |                      |           |                 |                             |            |   | search   |            |       | ٩       |
| Ma    | nage Pages           |           |                 |                             |            |   |          |            |       |         |
|       |                      |           |                 |                             |            |   |          |            |       |         |
|       | Title                | Access    | Url             |                             |            | Р | ublished | Created    | Actio | ns      |
|       | Report an Absence    | Public    | https://v       | www.demo.sponsored4.com/pag | ge/60      | Y | 25       | 17/02/2023 | 1     | 8       |
|       | Newsletters          | Public    | https://v       | www.demo.sponsored4.com/pag | ge/59      | Y | es       | 14/02/2023 | 1     | 8       |

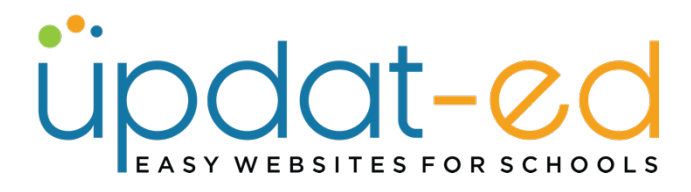

 Under the Content box on your page you will see the option to add a Widget

| File - Edit - View -                                                                                          | Insert • Format • Tools • Table • Help •                                                                                                    |
|----------------------------------------------------------------------------------------------------|----------------------------------------------------------------------------------------------------|
| Ж 🗅 🔶 🔺                                                                                                    |                                                                                                    |
| 🛅 🗄 🗏 Paragrap                                                                                                | oh 🔹 Font Sizes 👻 Formats 🐃 <> 💼                                                                                                    |
| Term 1                                                                                                    |                                                                                                    |
| February 28th, 2023<br>February 21st, 2023<br>February 14th, 2023<br>February 7th, 2023<br>February 1st, 2023 |                                                                                                    |
|                                                                                                    |                                                                                                    |
| Show in navigation?                                                                                           |                                                                                                    |
| Show in navigation?<br>Publish Page?                                                                          | <ul> <li>Tick this box to publish this page, that is to be viewed j</li> </ul>                                                                                                    |
| Show in navigation?<br>Publish Page?<br>Insert Photo Gallery                                                  | <ul> <li>Tick this box to publish this page, that is to be viewed p</li> <li>Select Gallery          <ul> <li>Insert a photo gallery with the page if app</li> </ul> </li> </ul>                                             |
| Show in navigation?<br>Publish Page?<br>Insert Photo Gallery<br>Widget                                        | <ul> <li>Tick this box to publish this page, that is to be viewed p</li> <li>Select Gallery          <ul> <li>Insert a photo gallery with the page if app</li> <li>Select Widgets              <ul></ul></li></ul></li></ul> |
| Show in navigation?<br>Publish Page?<br>Insert Photo Gallery<br>Widget                                        |                                                                                                    |

• Click on the drop down menu and choose your widget.

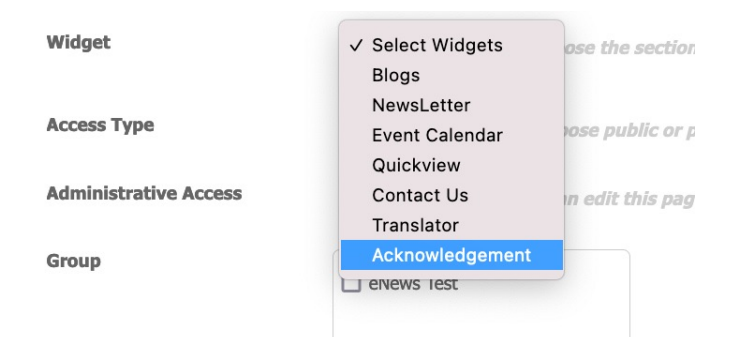

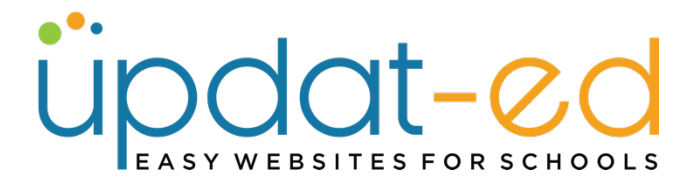

• Add your sort order and update your page.

| Widget | Select Widgets ~ | Choose the sections you w |
|--------|------------------|---------------------------|
|        | Acknowledgement  | Sort Order 1              |

• Visit your site to see the new widget on your page.

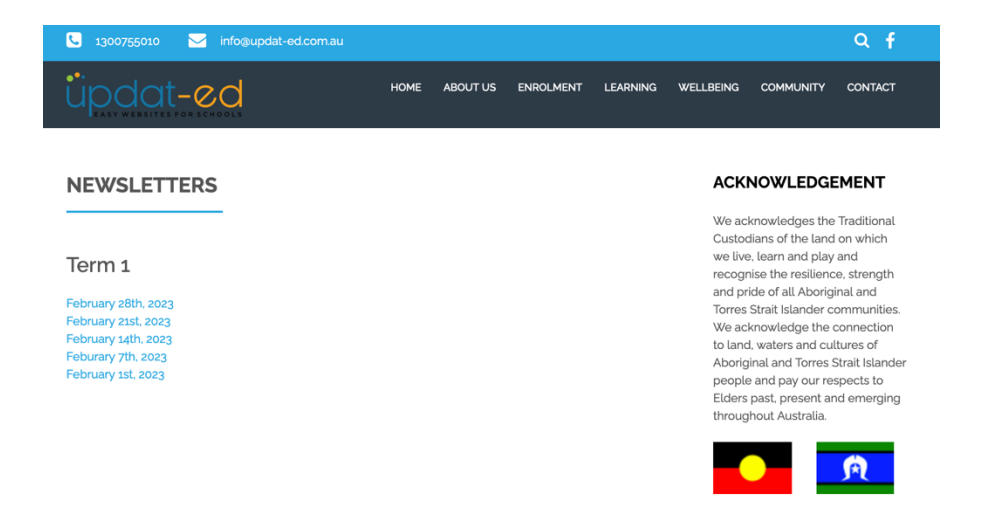

• You can add more than one widget to your page by following the above steps and choosing a second, third etc. widget. Just update the sort order so that they appear in the order you would like.

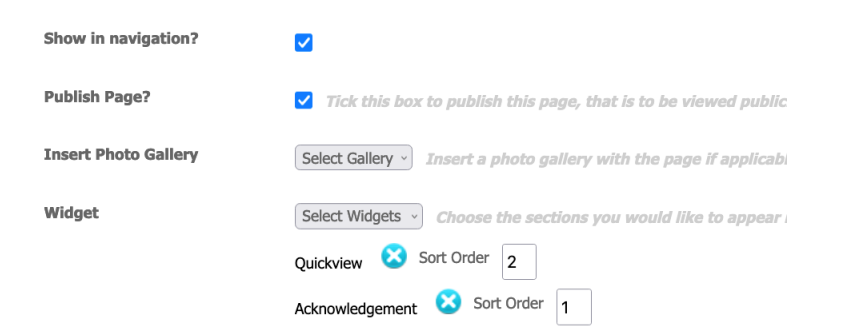

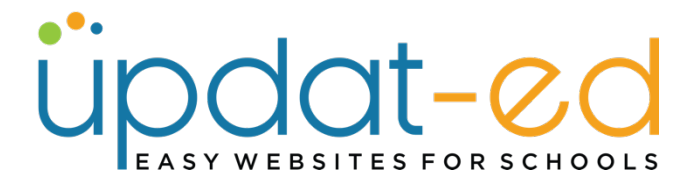

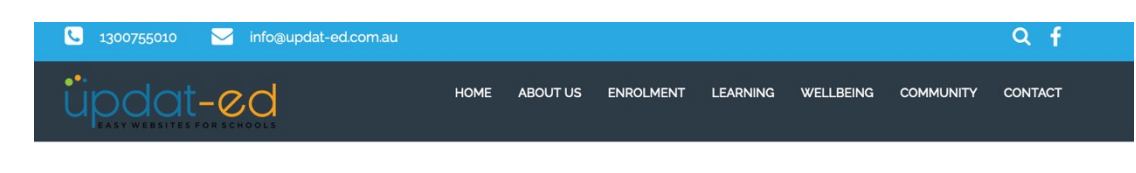

## NEWSLETTERS

#### Term 1

February 28th, 2023 February 21st, 2023 February 14th, 2023 February 7th, 2023 February 1st, 2023 ACKNOWLEDGEMENT

We acknowledges the Traditional Custodians of the land on which we live, learn and play and recognise the resilience, strength and pride of all Aboriginal and Torres Strait Islander communities. We acknowledge the connection to land, waters and cultures of Aboriginal and Torres Strait Islander people and pay our respects to Elders past, present and emerging throughout Australia.

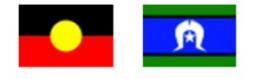

### EVENT QUICK VIEW

Curriculum Day No students required at school Mon 27th February

Athletics Day Held on the school oval. Wed 1st March

Walk to school day Please join us for our walk to Fri 10th March